## Contents

- Registration in the system
- Filling in the expert questionnaire

## Registration in the system

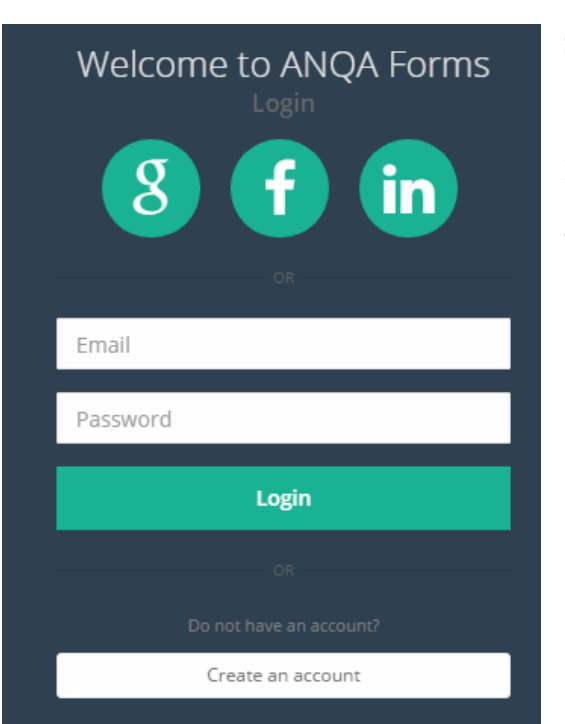

email address, name, surname and password.

To work in the system please visit <u>http://forms.anqa.am</u>

System access window opens.

If you are already registered in the system, type your email address and password to log in.

To register in the system click on the "Create an account" button. A new window opens where you can type the

After clicking the "Register" button, you will receive an e-mail entitled "Confirm your account".

By opening the link in the text of the letter you will confirm your registration and then you can log in the system by typing your e-mail address and password.

Within one working day the responsible person will give you an access to the questionnaire.

| Welcome to ANQA Forms<br>Register |  |  |
|-----------------------------------|--|--|
| Email                             |  |  |
| First Name                        |  |  |
| Last Name                         |  |  |
| Password                          |  |  |
| Confirm Password                  |  |  |
| Register                          |  |  |
|                                   |  |  |
| Already have an account?          |  |  |
| Login                             |  |  |

## Filling in the Expert Questionnaire

There are 2 types of questionnaires in the system:

- external assessment expert of higher education institutions and educational programs;
- external assessment expert of vocational education institutions and educational programs.

Select your questionnaire by clicking on the appropriate title.

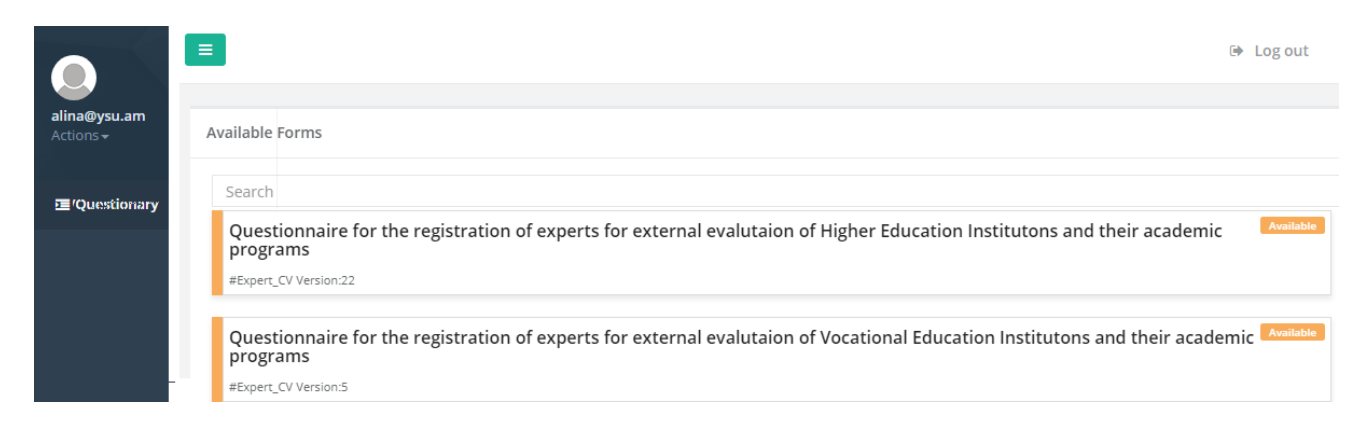

The questionnaire opens after clicking on the title.

The relevant information is filled out in each box.

There is information that can be entered several times:

- Linguistic abilities
- Professional education
- Postgraduate education
- Scientific Degree

Work experience in TLIs

- Education management experience
- Quality assurance management or participation experience;
- Teaching experience
- Research experience
- International work experience
- Trainings (organization or participation)
- Expertise

To enter similar information several times you need to click on the button at the bottom of the information

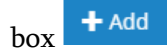

After completing the questionnaire, you have to click the button Save. If the questionnaire is correct, the following window will appear on the screen.

| 0911 Stomatology                    |                            |
|-------------------------------------|----------------------------|
| Ø912 Medicine                       |                            |
| 0916 Pharmacy                       |                            |
| 0918 Inter-disciplinary specialties |                            |
| 092 SOCIAL WORK                     |                            |
| 0923 Social work                    |                            |
| 10 SERVICES                         |                            |
| 101 PERSONAL SERVICES               |                            |
| 1014 Sport                          |                            |
| 🔲 1015 Tourism                      | Success                    |
| 1018 Inter-disciplinary s           |                            |
| 103 SECURITY SERVICES               | Your information was saved |
| 🕑 1031 Military and Defer           |                            |
| 1032 Protection of Pers             | ОК                         |
| 104 TRANSPORT SERVICES              |                            |
| 1041 Transport Services             |                            |
| Save                                |                            |

This window will not appear if there are errors. It is necessary to browse the questionnaire and correct the contents of the boxes that are marked in red.

| Email 2             |   |
|---------------------|---|
|                     | ~ |
| Phone number        |   |
|                     | × |
| Required            |   |
| Office phone number |   |
|                     | 4 |
| ADDRESSES           |   |
| Home address        |   |
|                     | × |
| Required            |   |
| Work address        |   |
|                     | ~ |